#### HOW TO REGISTER FOR PRIVATE LESSONS ON ACTIVE NET

1. Log into your account. Click on Register for activities

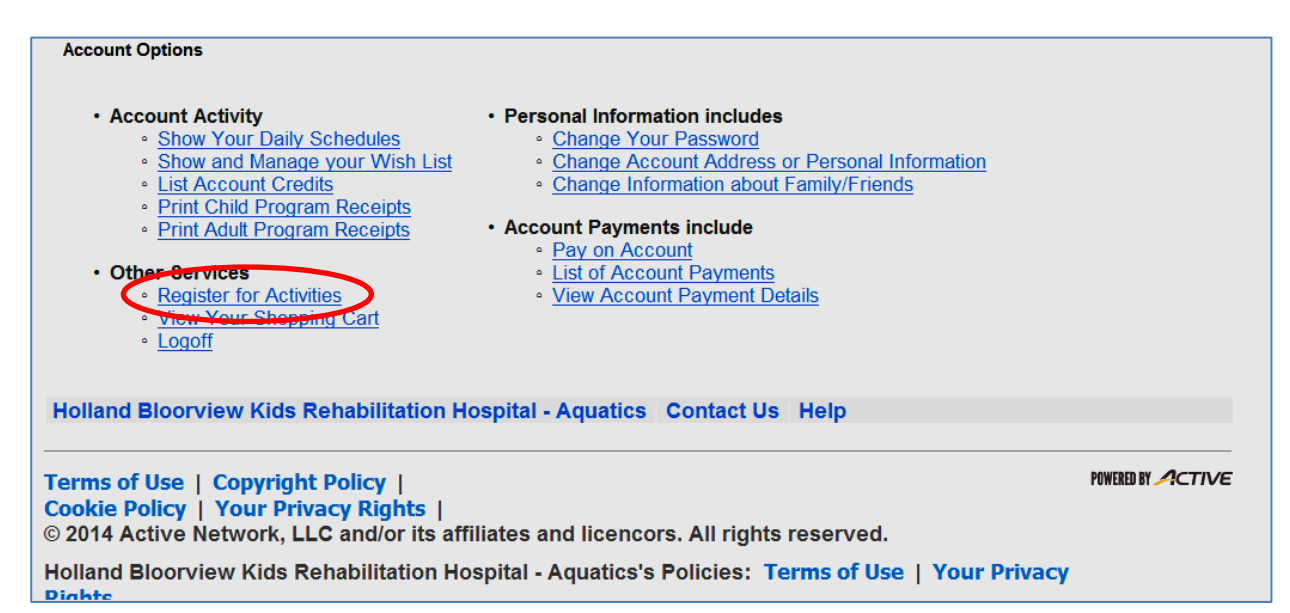

2. Find the activity you want - for example, **PRIVATE LESSONS -** (December, March Break, June). Click on it.

## Holland Bloorview

Rius Renabilitation Hospital

#### Activity Search and Registration

| Activity List                                                      |               |                                            |             |                                      |                                                   |
|--------------------------------------------------------------------|---------------|--------------------------------------------|-------------|--------------------------------------|---------------------------------------------------|
| ctivity number or Keyword?                                         |               | Go Advanced Sear                           | <u>ch</u>   |                                      | Link to this page                                 |
| isplaying: 1 - 34 of 34 result(s)                                  |               |                                            |             |                                      |                                                   |
| Activity Name                                                      | <u>Number</u> | Age                                        | <u>Open</u> | First Meeting or Date<br>Description | Location                                          |
| <u>Adult Lessons (21 yrs+)</u>                                     | 2288          | At least 21 but less than 99               | 23          | Sun, Sep 28 4:15pm                   | Holland Bloorview Kids Rehabilitation<br>Hospital |
| Adult Lessons (21 yrs+)                                            | 2845          | At least 21 but less than 99               | 40          | Mon, Jan 5 8pm                       | Holland Bloorview Kids Rehabilitation<br>Hospital |
| <u>Aquafitness</u>                                                 | 2295          | At least $21$ but less than $99$           | 42          | Fri, Sep 26 9:15am                   | Holland Bloorview Kids Rehabilitation<br>Hospital |
| <u>Aquafitness</u>                                                 | 2852          | At least 21 but less than 99               | 200         | Mon, Jan 5 12:15pm                   | Holland Bloorview Kids Rehabilitation<br>Hospital |
| Crocodile 3-5 yrs                                                  | 2866          | At least 3 but less than 6                 | 40          | Mon, Jan 5 9:30am                    | Holland Bloorview Kids Rehabilitation<br>Hospital |
| Duck 12.24 mondis                                                  | 2873          | At least $11m\ 2w$ but less than $2$       | 100         | Mon, Jan 5 9:30am                    | Holland Bloorview Kids Rehabilitation<br>Hospital |
| Private Lessons - December                                         | 3200          | 3 and up                                   | Unlimited   | Tue, Dec 9 10am                      | Holland Bloorview Kids Rehabilitation<br>Hospital |
| Private Lessons - December - Waiting List                          | 3201          | 3 and up                                   | Unlimited   | Tue, Dec 9                           |                                                   |
| Salamander 3-5yrs                                                  | 2886          | At least 3 but less than 6                 | 225         | Mon, Jan 5 9:15am                    | Holland Bloorview Kids Rehabilitation<br>Hospital |
| <u>Sea Otter 3-5 yrs</u>                                           | 2930          | At least 3 but less than 6                 | 275         | Mon, Jan 5 9:30am                    | Holland Bloorview Kids Rehabilitation<br>Hospital |
| <u>Sea Turtle 2-3yrs</u>                                           | 2990          | At least $1y \ 11m \ 2w$ but less than $4$ | 175         | Mon, Jan 5 9:30am                    | Holland Bloorview Kids Rehabilitation<br>Hospital |
| <u>Snoezelen Pool - Adult Comb - Tues 10:15</u><br><u>or 11:00</u> | 3203          | At least 18y 10m but less than 99          | 95          | Tue, Jan 6 10:15am                   | Therapy pool                                      |
| <u>Snoezelen Pool - Adult Relaxation -</u><br><u>M//T/W 11:45</u>  | 3204          | At least 18y 10m but less than 99          | 133         | Mon, Jan 5 11:45am                   | Therapy pool                                      |
| Snoezelen Pool - Combination - 0-12 Sun<br>4:45                    | 3205          | Less than 12y 11m                          | 36          | Sun, Jan 11 4:45pm                   | Therapy pool                                      |
| Sponstellan Pool - Relayation - 0-12 vr - Sat                      | 3209          | Loss than 12y 11m                          | 46          | Sat Jan 10 11am                      | Therapy pool                                      |

3. Click on "Add to my cart"

| Holland Bloor             | view                                                                                                    |  |  |
|---------------------------|----------------------------------------------------------------------------------------------------|--|--|
| Start Activit             | es.                                                                                                    |  |  |
| Activity De               | tail                                                                                                    |  |  |
| Activities + Activity Lie | at a Activity: Private Lessons - December                                                                                                    |  |  |
| Private Lesso<br>December | Add to my Cart + Add to Wish List                                                                                                    |  |  |
| Meeting Dates             | From December 9, 2014 to December 19, 2014<br>Each Monday from 3.30pm to 6pm<br>Each Tuesday from 3.30pm to 6pm<br>Each Wednesday from 3.30pm to 6pm<br>Each Thursday from 3.30pm to 6pm<br>Each Friday from 3.30pm to 6pm |  |  |
| Price                     | Standard charge: \$42.00                                                                                                    |  |  |
| Status                    | Unlimited openings                                                                                                    |  |  |
| Ages                      | 3 and up                                                                                                    |  |  |
| Gender                    | Coed                                                                                                    |  |  |
|                           | More Datails                                                                                                    |  |  |
| Description               |                                                                                                    |  |  |
| Have one of our fab       | sulous instructors spend some quality time with your child/ren. Register                                                                                                    |  |  |

- Nigher. See Otter/Swim Kids Level 1 lessons must be private.
- 4. It will now ask you to select the name of the **participant**, which will be your child. Do that and then **"Continue"**

| Iolland Bloorview                                                                                                    |                   |
|----------------------------------------------------------------------------------------------------|-------------------|
| Start Activities                                                                                                    |                   |
| Participant Information                                                                                                    |                   |
| Activities » Activity List » Activity: Private Lessons - December » Participant Information                                                                                        |                   |
| lease choose a participant. If you need to modify your personal or family member information, click My Account                                                                     |                   |
| Select a Family Member from the list below.<br>If the name of the participant does not appear in the list, click Add Family Member<br>Participant v<br>Comments/Requests for Staff |                   |
| When you are finished, click Continue                                                                                                    |                   |
| o cancel this transaction, click Cancel                                                                                                    |                   |
| Iland Bloorview Kids Rehabilitation Hospital - Aquatics   Contact Us   Help                                                                                                    |                   |
| ms of Use   Copyright Policy  <br>blig Policy   Your Privacy Binhts   © 2014 Active Network     C and/or its affiliates and licensors. All debts reserved                          | POWERED BY ACTIVE |
| land Bloorview Kide Rehabilitation Hosnital - Anuatice's Policies: Terms of Use   Your Drivery Rinhts                                                                              |                   |

#### Scroll down until you see "Availability Search"

- 5. Now you need to select the day, time and instructor so that you can see what is available to book.
  - Use the mouse to select ALL the instructors i.e. Private Lessons Instructor #1, Private Lessons Instructor # 2 etc. and move it over to "Selected"
  - Click on the dates and fill in which dates you want
  - Click on the time range you would like (eg. 10:00-12:00, or 10:00-6:00pm or 1:00-4:00pm etc...)
  - Click on the days of the week
  - Then click "search"

Holland Bloorview

Start Activities

#### Private Lessons Booking for -- Private Lessons - December #3200

Activities » Activity List » Activity: Private Lessons - December » Participant Information » Private Lessons Reservation Form

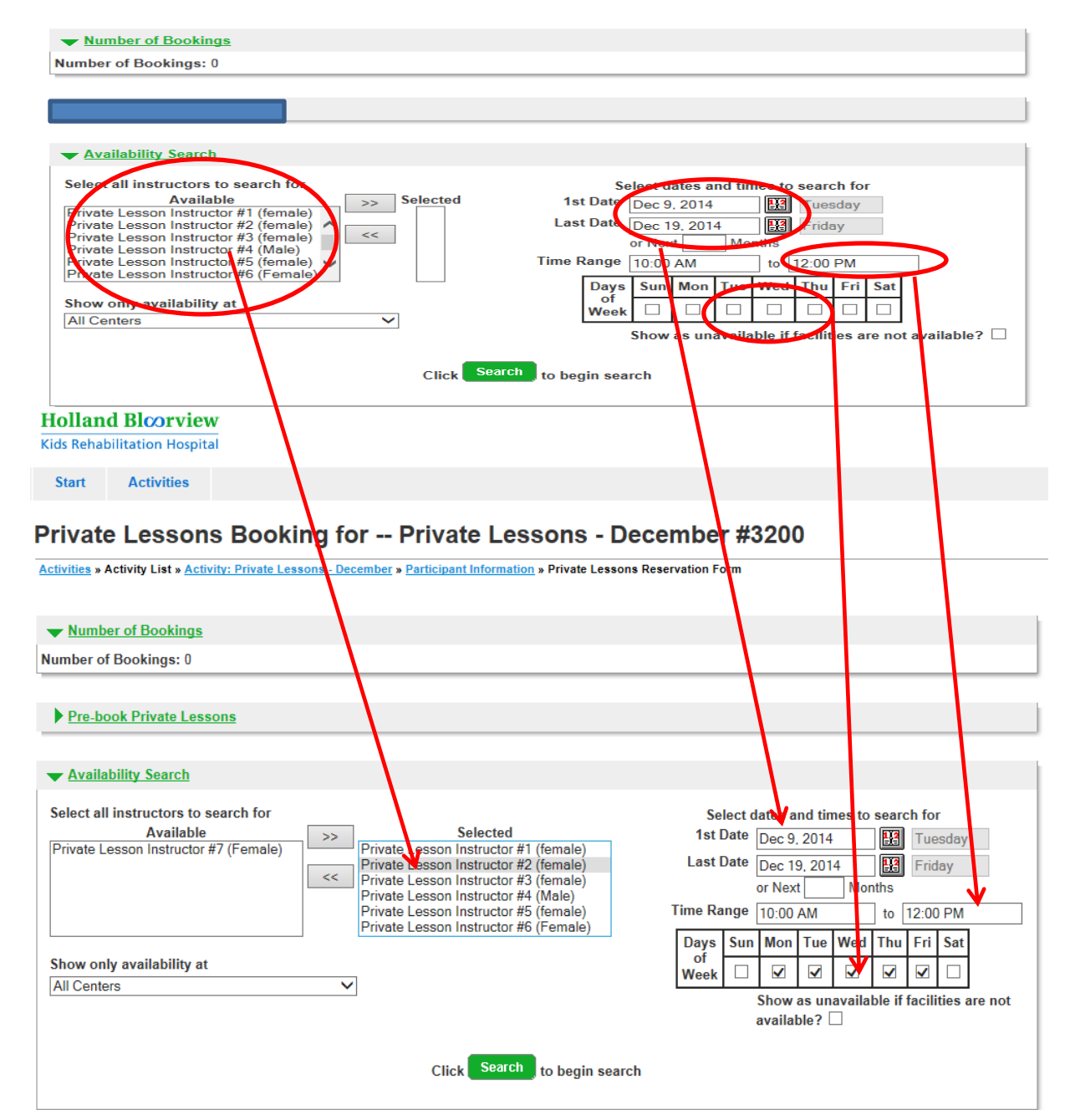

- 6. Now you get this page it lists all the dates that are available. An "x" means that space is already taken.
  - You can pick one date or select as many as you want.
  - Click on "Add to list"

| ★ <u>Availability Search</u>                                                                                                    |                                                                                                    |                                                                                           |                                                                                                   |                                 |                                                                                                    |                                                 |                                                                                                    |
|----------------------------------------------------------------------------------------------------|----------------------------------------------------------------------------------------------------|-------------------------------------------------------------------------------------------|---------------------------------------------------------------------------------------------------|---------------------------------|----------------------------------------------------------------------------------------------------|-------------------------------------------------|----------------------------------------------------------------------------------------------------|
| Select all instructors to search for<br>Available<br>Private Lesson Instructor #7 (Female<br>Show only availability at<br>All Centers | >>       Selected         Private Lesson Instructor #1 (female)         Private Lesson Instructor #2 (female)         Private Lesson Instructor #3 (female)         Private Lesson Instructor #4 (Male)         Private Lesson Instructor #5 (female)         Private Lesson Instructor #6 (Female)                                                                                                    | Select date<br>1st Date De<br>Last Date De<br>or<br>Time Range 3:<br>Days Sun M<br>Week D | es and ti<br>ec 9, 201-<br>ec 19, 20<br>Next<br>30 PM<br>fon Tue<br>vow as un<br>ailable?         | Mes to<br>4<br>14<br>Wed<br>Wed | e search<br>E Thu<br>Thu<br>Thu<br>Solution<br>Thu<br>Solution<br>Solution<br>Solu | for<br>uesday<br>riday<br>0 PM<br>ri Sat<br>2 🗌 | re not                                                                                                    |
|                                                                                                    | Click Search to begin search                                                                                                    |                                                                                           |                                                                                                   |                                 |                                                                                                    |                                                 |                                                                                                    |
|                                                                                                    |                                                                                                    |                                                                                           |                                                                                                   |                                 |                                                                                                    |                                                 |                                                                                                    |
| Sele                                                                                                    | ct Sort Order for Grid By Date                                                                                                    | Add to List                                                                               | Cance                                                                                             | el 🛛                            |                                                                                                    |                                                 |                                                                                                    |
| Sele<br>Lesson Dates                                                                                                    | ct Sort Order for Grid By Date ✓<br>Instructor Name                                                                                                    | Add to List                                                                               | Cance<br><u>3:30</u><br><u>PM</u>                                                                 | 21<br><u>4</u><br><u>PM</u>     | <u>4:30</u><br><u>PM</u>                                                                                                    | <u>5</u><br><u>PM</u>                           | <u>5:30</u><br><u>PM</u>                                                                                                    |
| Sele<br>Lesson Dates<br>Tue, Dec 9, 2014                                                                                              | ct Sort Order for Grid By Date  Instructor Name Private Lesson Instructor #1 (female)                                                                                                    | Add to List                                                                               | Cance<br>3:30<br><u>PM</u>                                                                        | 4<br><u>PM</u><br>X             | 4:30<br>₽M<br>★                                                                                                    | <u>5</u><br><u>PM</u>                           | <u>5:30</u><br>PM<br>X                                                                                                    |
| Sele<br>Lesson Dates<br>Tue, Dec 9, 2014                                                                                              | ct Sort Order for Grid By Date       Instructor Name         Private Lesson Instructor #1 (female)         Private Lesson Instructor #2 (female)                                                                                                    | Add to List                                                                               | Cance<br>3:30<br><u>PM</u><br>()<br>X                                                             | 4<br>PM<br>X                    | 4:30<br>₽M<br>★<br>★                                                                                                    | <u>5</u><br><u>PM</u><br>↓                      | 5:30<br>PM<br>X                                                                                                    |
| Seler<br>Lesson Dates<br>Tue, Dec 9, 2014                                                                                             | ct Sort Order for Grid By Date       Instructor Name         Private Lesson Instructor #1 (female)         Private Lesson Instructor #2 (female)         Private Lesson Instructor #3 (female)                                                                                                    | Add to List                                                                               | Cance<br>3:30<br>PM<br>()<br>()<br>()<br>()<br>()<br>()<br>()<br>()<br>()<br>()<br>()<br>()<br>() |                                 | 4:30<br>₽M<br>★<br>★                                                                                                    | 5<br>₽M<br>□<br>★                               | 5:30<br>PM<br>X<br>X                                                                                                    |
| Seler<br>Lesson Dates<br>Tue, Dec 9, 2014                                                                                             | ct Sort Order for Grid By Date       Instructor Name         Instructor Name         Private Lesson Instructor #1 (female)         Private Lesson Instructor #2 (female)         Private Lesson Instructor #3 (female)         Private Lesson Instructor #4 (Male)                                                                                                    | Add to List                                                                               | Cance<br>3:30<br>PM<br>X<br>X<br>X                                                                |                                 | 4:30<br><u>PM</u><br>X<br>X<br>X                                                                                                    | 5<br>₽M<br>                                     | 5:30<br>PM<br>X<br>X                                                                                                    |
| Seler<br>Lesson Dates<br>Tue, Dec 9, 2014                                                                                             | ct Sort Order for Grid By Date       Instructor Name         Instructor Name       Private Lesson Instructor #1 (female)         Private Lesson Instructor #2 (female)       Private Lesson Instructor #3 (female)         Private Lesson Instructor #4 (Male)       Private Lesson Instructor #5 (female)                                                                                                    | Add to List                                                                               | Cance<br>3:30<br>PM<br>X<br>X<br>Cance                                                            |                                 | 4:30<br>PM<br>X<br>X<br>X                                                                                                    |                                                 | 5:30<br>PM<br>X<br>X<br>X                                                                                                    |
| Seler<br>Lesson Dates<br>Tue, Dec 9, 2014                                                                                             | ct Sort Order for Grid By Date       Instructor Name         Instructor Name       Private Lesson Instructor #1 (female)         Private Lesson Instructor #2 (female)       Private Lesson Instructor #3 (female)         Private Lesson Instructor #4 (Male)       Private Lesson Instructor #5 (female)         Private Lesson Instructor #5 (female)       Private Lesson Instructor #6 (Female)                                                                                                    | Add to List                                                                               | Cance<br>3:30<br>PM<br>                                                                           |                                 | 4:30<br><u>PM</u><br>×<br>×<br>×<br>□<br>×                                                                                                    | 5<br>PM<br>X<br>X<br>X<br>X<br>X                | 5:30         PM         X         X |
| Selec<br>Lesson Dates<br>Tue, Dec 9, 2014<br>Wed, Dec 10, 2014                                                                        | ct Sort Order for Grid By Date       Instructor Name         Instructor Name       Private Lesson Instructor #1 (female)         Private Lesson Instructor #2 (female)       Private Lesson Instructor #3 (female)         Private Lesson Instructor #4 (Male)       Private Lesson Instructor #5 (female)         Private Lesson Instructor #6 (Female)       Private Lesson Instructor #6 (Female)                                                                                                    | Add to List                                                                               | Cance<br>3:30<br>PM<br>X<br>X<br>Cance<br>PM<br>X<br>X<br>X                                       |                                 | 4:30<br>PM<br>X<br>X<br>X<br>X                                                                                                    | 5<br>PM<br>X<br>X<br>X<br>X<br>X<br>X<br>X<br>X | 5:30<br>PM<br>X<br>X<br>X<br>X<br>X<br>X<br>X<br>X<br>X                                                                                                    |
| Sele<br>Lesson Dates<br>Tue, Dec 9, 2014<br>Wed, Dec 10, 2014                                                                         | Sort Order for Grid By Date   Instructor Name   Private Lesson Instructor #1 (female)   Private Lesson Instructor #2 (female)   Private Lesson Instructor #3 (female)   Private Lesson Instructor #4 (Male)   Private Lesson Instructor #5 (female)   Private Lesson Instructor #6 (Female)   Private Lesson Instructor #1 (female)   Private Lesson Instructor #2 (female)   Private Lesson Instructor #2 (female)   Private Lesson Instructor #2 (female)   Private Lesson Instructor #2 (female)   Private Lesson Instructor #1 (female)   Private Lesson Instructor #2 (female)            | Add to List                                                                               | Cance<br>3:30<br>PM<br>X<br>X<br>Cance<br>X<br>X<br>X<br>X<br>X                                   |                                 | 4:30<br>PM<br>X<br>X<br>X<br>X<br>X<br>X<br>X<br>X<br>X                                                                                                    | 5<br>PM<br>X<br>X<br>X<br>X<br>X<br>X<br>X      | 5:30<br>PM<br>X<br>X<br>X<br>X<br>C<br>X<br>X<br>X<br>X                                                                                                    |
| Selec<br>Lesson Dates<br>Tue, Dec 9, 2014<br>Wed, Dec 10, 2014                                                                        | Linstructor Name   Private Lesson Instructor #1 (female)   Private Lesson Instructor #2 (female)   Private Lesson Instructor #3 (female)   Private Lesson Instructor #4 (Male)   Private Lesson Instructor #5 (female)   Private Lesson Instructor #6 (Female)   Private Lesson Instructor #1 (female)   Private Lesson Instructor #6 (Female)   Private Lesson Instructor #1 (female)   Private Lesson Instructor #1 (female)   Private Lesson Instructor #1 (female)   Private Lesson Instructor #1 (female)   Private Lesson Instructor #2 (female)   Private Lesson Instructor #3 (female) | Add to List                                                                               | Cance<br>3:30<br>PM<br>X<br>X<br>X<br>X<br>X<br>X<br>X<br>X<br>X<br>X                             |                                 | 4:30<br>PM<br>X<br>X<br>X<br>X<br>X<br>X<br>X<br>X<br>X<br>X                                                                                                    |                                                 | 5:30           PM           X           X           X           X           X           X           X           X           X           X           X           X           X           X           X           X           X           X           X           X           X                                                                                                    |

### 7. It will now list all the dates that you selected. Click **'Continue'**

| Pre-book Private Lessons                                                                                                    |                                                                                                    |                                                                                                    |                                                          |                                                                                                    |                                                                                         |  |  |  |
|----------------------------------------------------------------------------------------------------|----------------------------------------------------------------------------------------------------|----------------------------------------------------------------------------------------------------|----------------------------------------------------------|----------------------------------------------------------------------------------------------------|-----------------------------------------------------------------------------------------|--|--|--|
| ★ <u>Availability Search</u>                                                                                                    |                                                                                                    |                                                                                                    |                                                          |                                                                                                    |                                                                                         |  |  |  |
| Select all instructors to search for<br>Available<br>Private Lesson Instructor #7 (Female)<br>Show only availability at<br>All Centers | Private Lee     Private Lee     Private Lee     Private Lee     Private Lee     Private Lee     Private Lee     Private Lee | Selected<br>sson Instructor #1 (f<br>sson Instructor #2 (f<br>sson Instructor #3 (f<br>sson Instructor #4 (f<br>sson Instructor #6 (f | emale)<br>emale)<br>emale)<br>Aale)<br>emale)<br>'emale) | Select dates and times to se<br>1st Date Dec 9, 2014<br>Last Date Dec 19, 2014<br>or Next Months<br>Time Range 3:30 PM tt<br>Days Sun Mon Tue Wed Th<br>Week Sun Won Tue Wed Th<br>Week Sun Won Sunavailable<br>Show as unavailable | arch for<br>Tuesday<br>Friday<br>6:00 PM<br>U Fri Sat<br>1 2 1<br>if facilities are not |  |  |  |
| Click Search to begin search                                                                                                    |                                                                                                    |                                                                                                    |                                                          |                                                                                                    |                                                                                         |  |  |  |
| ✓ Lessons for Wendy Harris 2 of 2 lessons booked                                                                                       |                                                                                                    |                                                                                                    |                                                          |                                                                                                    |                                                                                         |  |  |  |
|                                                                                                    | S                                                                                                    | elect Sort Order for                                                                                                    | Grid By Date                                             | ~                                                                                                    |                                                                                         |  |  |  |
| Individual Lessons                                                                                                    |                                                                                                    |                                                                                                    |                                                          |                                                                                                    |                                                                                         |  |  |  |
| Select all<br>Deselect<br>all                                                                                                    |                                                                                                    |                                                                                                    |                                                          |                                                                                                    |                                                                                         |  |  |  |
| Remove Date                                                                                                    | Start Time                                                                                                    | Duration                                                                                                    |                                                          | Instructor                                                                                                    | Facility                                                                                |  |  |  |
| Tue, Dec 9, 2014                                                                                                    | 5:00 PM                                                                                                    | 30 minutes                                                                                                    | Private Les                                              | son Instructor #1 (female)                                                                                                    |                                                                                         |  |  |  |
| Wed, Dec 10, 2014                                                                                                    | 5:00 PM                                                                                                    | 30 minutes                                                                                                    | Private Les                                              | son Instructor #2 (female)                                                                                                    |                                                                                         |  |  |  |

# 8. It will now ask you for details specific to your child. Fill out and click on "Continue"

Holland Bloorview

| Chart        | 0 - 41 - 141        |                                |                                    |             |                       |                       |                   |             |
|--------------|---------------------|--------------------------------|------------------------------------|-------------|-----------------------|-----------------------|-------------------|-------------|
| Start        | Activities          |                                |                                    |             |                       |                       |                   |             |
| Enroll       | ment De             | tail                           |                                    |             |                       |                       |                   |             |
| Activities » | Activity List » Act | ivity: Private Lessons - Decen | nber » Participant Information » F | Private Les | ssons Reservation For | m » Enrollment Detail |                   |             |
|              |                     |                                |                                    |             |                       |                       |                   |             |
| Enrollm      | nent Detail for F   | Private Lessons - Decemb       | er                                 |             |                       |                       |                   |             |
| Participa    | nt 📃 📃              | S Change Participant           |                                    |             |                       |                       |                   |             |
|              |                     |                                |                                    |             |                       |                       |                   |             |
| Questio      | ns for Private L    | essons - December (* - reg     | uired field)                       |             |                       |                       |                   |             |
| Please p     | provide the swi     | m level your child is work     | ing on or skills you would lik     | ke us       |                       |                       | (No more than     | 100         |
|              |                     |                                | to focus                           | s on cha    | aracters)             |                       |                   |             |
|              | In case             | of pool closure, which n       | umber would you like us to c       | all?*       |                       |                       | ]                 |             |
|              |                     |                                |                                    |             |                       |                       | J                 |             |
|              |                     | Does                           | your swimmer have a disabi         | lity?*      | $\sim$                |                       |                   |             |
| -            |                     | Does your sy                   | vimmer have a seizure disord       | der?*       | ~                     |                       |                   |             |
|              |                     |                                |                                    |             |                       |                       |                   |             |
| Do           | oes your child l    | nave any medical condition     | ns or allergies that we shou       | Id be       |                       |                       | ]                 |             |
| -            |                     |                                | awai                               | e or:       |                       |                       |                   |             |
| Fees / D     | iscounts            |                                |                                    |             |                       |                       |                   |             |
| Enter c      | oupon code          |                                | Apply                              |             |                       |                       |                   |             |
| Include      | ? Description       |                                |                                    |             |                       | Quantity              | Unit Fee          | Total Price |
| $\checkmark$ | Private Lesso       | n                              |                                    |             |                       | 2                     | \$42.00           | \$84.00     |
|              |                     |                                |                                    |             |                       | Sub-To                | otal Per Particip | ant: 84.00  |
|              |                     |                                |                                    |             |                       |                       | Q<br>Sub T        | uantity: 1  |
|              |                     |                                |                                    |             |                       |                       | 300-10            | otal: 04.00 |
|              |                     |                                |                                    |             |                       |                       |                   | Jun. 04.00  |
|              |                     |                                |                                    |             |                       |                       | _                 |             |
|              |                     |                                |                                    |             |                       | When you are fini     | shed, click 📃 💽   | ontinue     |

9. Confirm the order and proceed to "Checkout." You will be asked for your credit card number so that the registration can be finalized.

| Holland Bloorview<br>Kids Rehabilitation Hospital                                                                                                    |                                                                 |              |                           |                |            |  |
|----------------------------------------------------------------------------------------------------|-----------------------------------------------------------------|--------------|---------------------------|----------------|------------|--|
| Start Activities                                                                                                    |                                                                 |              |                           |                |            |  |
| Shopping Cart                                                                                                    |                                                                 |              |                           |                |            |  |
| Shopping Cart                                                                                                    |                                                                 |              |                           |                |            |  |
| Registration Steps:         ▶ 1. Select Product       ▶ 2. Shopping Cart       ▶ 3.                                                                                               | Confirm Order and Submit Payment                                |              |                           |                |            |  |
| These items are currently in your Shopping Cart                                                                                                    |                                                                 |              |                           |                | Empty Cart |  |
| Type Participant                                                                                                    | Description                                                     |              |                           |                | Action     |  |
| Activity                                                                                                    | Private Lessons - December, # 3200                              |              |                           |                | Edit       |  |
| enrollment                                                                                                    | nale)                                                           |              | Add Another One<br>Remove |                |            |  |
|                                                                                                    | Wed Dec 10, 2014 5:00 PM 30 minutes Private Lesson Instru       | ctor #2 (fem | nale)                     |                |            |  |
| Question for Private Lessons - December         Answer           Please provide the swim level your child is working on or skills you would like us to focus on         swim kids |                                                                 |              |                           |                |            |  |
|                                                                                                    | In case of pool closure, which number would you like us to call | ?            | dfjsdfjasdl               | klfj           |            |  |
| Does your swimmer have a disability? No                                                                                                    |                                                                 |              |                           |                |            |  |
|                                                                                                    | Does your swimmer have a seizure disorder?                      |              | No                        |                |            |  |
|                                                                                                    | Fees/Discounts                                                  | Qty          | Unit<br>Fee               | Total<br>Price |            |  |
|                                                                                                    | Private Lesson                                                  | 2            | \$42.00                   | \$84.00        |            |  |
|                                                                                                    |                                                                 |              | Sub-Total:                | \$84.00        |            |  |
|                                                                                                    |                                                                 |              | HST:                      | \$10.92        |            |  |

• Once you are done, you can print the receipt

All done? Proceed to checkout >>